## Projektowanie baz danych za pomocą narzędzi CASE

Metody tworzenia systemów informatycznych w tym, także rozbudowanych baz danych są komputerowo wspomagane przez narzędzia CASE (*ang. Computer Aided Software Engineering*). Dzięki narzędziom CASE, proces tworzenia systemu staje się o wiele krótszy pociągając za sobą mniejsze koszty. Ponadto narzędzia CASE zapewniają wyższą jakość tworzonego systemu. Narzędzia CASE zawierają w sobie inżynierię dwustronną: *inżynieria do przodu* oraz *inżynieria wstecz*. Inżynieria do przodu jest niczym innym jak generacją kodu na podstawie modelu. Inżynieria wstecz to proces analizy oprogramowania, którego celem jest odtworzenie projektu i specyfikacji. W tym procesie program nie ulega zmianie. Kod źródłowy oprogramowania jest zwykle dostępny i stanowi daną wejściową dla procesu inżynierii wstecz. Celem inżynierii wstecz jest określenie projektu i specyfikacji systemu na podstawie kodu źródłowego.

Przykładem tego typu narzędzia jest program **DBDesigner4**. Jest to system wizualnego projektowania, modelowania i tworzenia baz danych. Program jest w całości darmowy i można go pobrać ze strony internetowej: <u>http://fabforce.net/index.php</u>. DBDesigner4 jest w wersji zarówno dla systemu Windows jak i Linux.

Pierwsza część ćwiczenia będzie pokazywała zastosowanie inżynierii do przodu, gdzie na podstawie diagramu ERD zostanie zaprojektowana baza danych a następnie wygenerowany zostanie kod źródłowy tej bazy w postaci skryptu SQL-a. Druga część będzie polegała na zastosowaniu inżynierii wstecz.

## 1. <u>Projektowanie bazy danych za pomocą DBDesigner4.</u>

Do modelowania danych wykorzystuje się tzw. diagramy związków encji (*ang. Entity Relationship Diagrams, ERD*). Podstawowymi pojęciami tego modelu są: encja i związek. Encja jest reprezentacją obiektu świata rzeczywistego identyfikowana za pomocą unikalnej nazwy i posiadająca pewne dla siebie charakterystyczne cechy. Przykładem encji może być np. osoba (wraz z cechami: imię, nazwisko, adres, numer PESEL). Relacje pomiędzy encjami ilustruje związek. Do najważniejszych cech związku należą unikalna nazwa oraz liczebność (1:1, 1:N, N:M). Celem tej części ćwiczenia będzie stworzenie diagramu ERD według schematu pokazanego na rysunku 1.

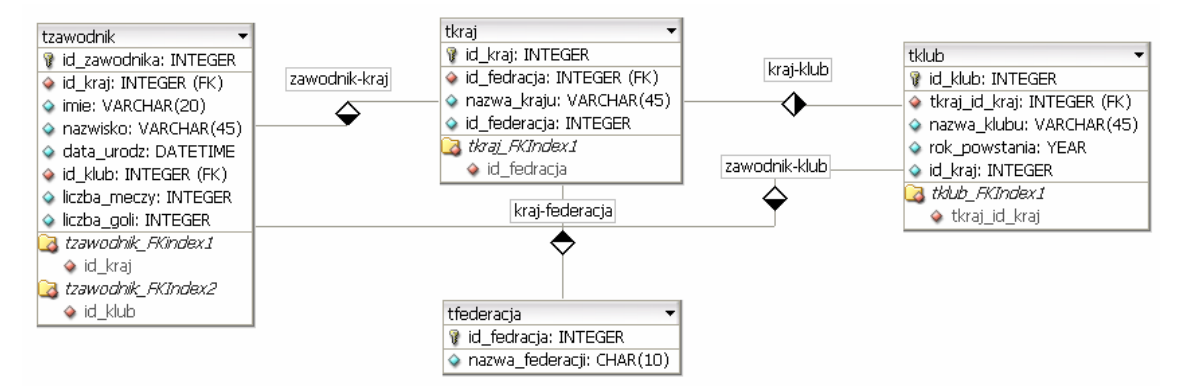

Rysunek 1. Diagram ERD przykładowej bazy danych.

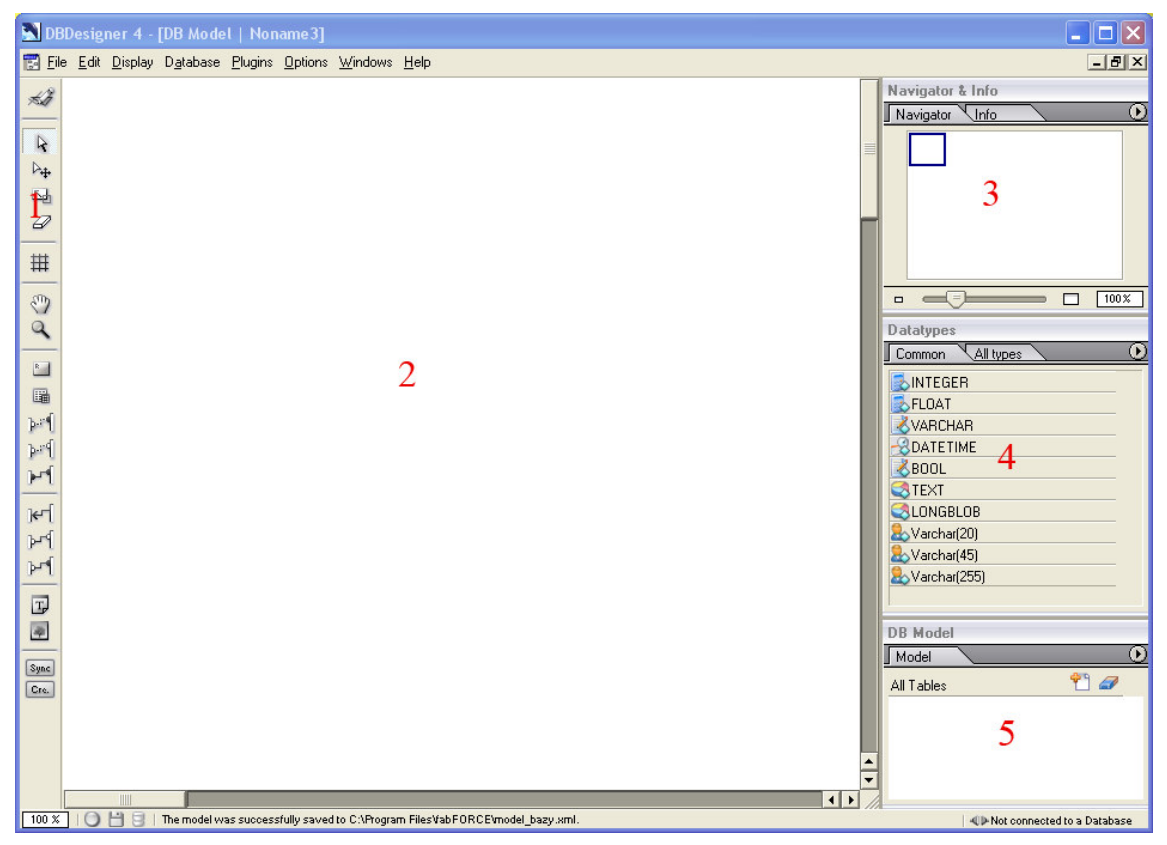

Rysunek 2. Główne okno aplikacji DBDesigner4.

Główne okno programu **DBDesigner4** składa się z 5 obszarów: 1 - pasek narzędzi, 2 – obszar roboczy, 3 – okno nawigacji i informacji, 4 - okno typów danych, 5 – okno bieżącego modelu bazy danych.

Pracę z DBDesigner4 zaczynamy od utworzenia nowego projekty opcją *File*  $\rightarrow$  *New*. W celu dodania nowej tabeli do projektu wybieramy z paska narzędzi ikonę i klikamy na obszar roboczy. Kolejnym krokiem będzie edycja nowo utworzonej tabeli, w tym celu podwójnie klikamy na tabelę w obszarze roboczym. Efektem tego będzie pojawienie się okna edytora tabeli (rysunek 3). W edytorze wprowadzamy nazwę tabeli *tzawodnik* i kolejno kolumny tej tabeli zgodnie z tym, co jest pokazane na rysunku 4.

| Column Name       Data Type       NN Al       Flags       Default Value       Comments         Image: Standard Inserts       Image: Standard Inserts       Image: Standard | Table Editor<br>Table Name<br>Table_01                                         | Table Prefix<br>Default (no prefix) | Table Type<br>MYISAM (Standard)     |                     | ₩eak entity<br>♦ ☐ is n:m Table |
|----------------------------------------------------------------------------------------------------|--------------------------------------------------------------------------------|-------------------------------------|-------------------------------------|---------------------|---------------------------------|
| Indices Indices Advanced Standard Inserts Comments Index Type: PRIMARY                                                                                                    | Column Name                                                                    | DataType NN                         | AI Flags                            | Default Value C     |                                 |
|                                                                                                    | ☐ Indices<br>☐ Table Options<br>☐ Advanced<br>☐ Standard Inserts<br>☐ Comments | Indices                             | Indexname<br>Index Type:<br>PRIMARY | Columns (use Drag'n | 'Drop to add Columns)           |

Rysunek 3. Okno edytora tabeli.

| able Name<br>zawodnik                    | Table Prefix<br>Default (no | prefix) | Table Type MYISAM (Standard) | • •                        | eak entity<br>is n:m Table |
|------------------------------------------|-----------------------------|---------|------------------------------|----------------------------|----------------------------|
| Column Name                              | DataType                    | NN .    | Al Flags D                   | efault Value Comments      |                            |
| id_zawodnika                             | S INTEGER                   | -       | 🖊 🗹 UNSIGNED 🔛 ZEROFILL      |                            |                            |
| 🔉 imie                                   | 送 VARCHAR(20)               | ~       | BINARY                       |                            |                            |
| 🔉 nazwisko                               | 🛃 VARCHAR(45)               | 1       | BINARY                       |                            |                            |
| data_urodz                               | <b>DATETIME</b>             | ~       |                              |                            |                            |
| 🔉 id_klub                                | 🛃 INTEGER                   | -       | UNSIGNED ZEROFILL            |                            |                            |
| 🔉 id_kraj                                | 🕵 INTEGER                   | ~       | 🖌 UNSIGNED 🔄 ZEROFILL        |                            |                            |
| liczba_meczy                             | 💽 INTEGER                   |         | UNSIGNED ZEROFILL            |                            |                            |
| liczba_goli                              | <b>INTEGER</b>              |         | UNSIGNED ZEROFILL            |                            |                            |
| Indices<br>Table Options                 | Indices                     |         | Indexname Colu               | umps (use Dran'n'Drop to a | add Columns                |
| Advanced<br>Standard Inserts<br>Comments | PRIMARY                     |         | PRIMARY id_                  | zawodnika                  |                            |

Rysunek 4. Edytor tabeli - kolumny tabeli tzawodnik.

Program DBDesigner4 jest na tyle sprytny, że potrafi sam automatycznie wydedukować, że pierwsze pole tabeli powinno być kluczem głównym i mieć włączoną autoinkrementację. W podobny sposób postępujemy z pozostałymi tabelami: *tkraj, tklub, tfederacja*.

Po utworzeniu wszystkich niezbędnych tabel wchodzących w skład projektowanej bazy danych pozostaje nam powiązać je relacjami. DBDesigner4 obsługuje wszystkie spotykane w bazach danych relacje: jeden do jednego (1:1), jeden do wielu (1:N) oraz wiele do wielu (N:M). Każda z nich jest w pełni konfigurowalna: możemy wpłynąć na nazwy pól, etykiety oraz zachowanie się relacji w trakcie np. usuwania rekordów.

Przystąpmy do utworzenia relacji pomiędzy tabelami tzawodnik oraz tkraj. W celu dodania relacji 1:N z paska narzędzi wybieramy ikonę  $\mathbf{F}$  (zaraz pod ikoną *Nowa tabela*). Gdy narzędzie jest aktywne klikamy najpierw w tabelę *tkraj*, następnie w tabelę *tzawodnik*. W efekcie uzyskamy połączenie pomiędzy tabelami w postaci linii reprezentującej relacje typu 1:N. Ponadto w tabeli *tzawodnik* pojawiło się pole o nazwie *tzawodnik\_FKIndex1* będące kluczem obcym (*FK*). Teraz przystąpimy do edycji relacji, podwójne klikamy na utworzoną linię. Efektem tego będzie pojawienie się okna edytora relacji (rysunek 5).

| Relation Editor                                                                                       | ×            |  |  |  |  |  |
|----------------------------------------------------------------------------------------------------|--------------|--|--|--|--|--|
| Relation Name     Relation Kind     Visibil       zawodnik-kraj     1:n (Non-Identifying)     Visibil | ity<br>ble 🗢 |  |  |  |  |  |
| Tables<br>Source: tkraj Destination: tzawodnik                                                        |              |  |  |  |  |  |
| Foreign Keys                                                                                          |              |  |  |  |  |  |
| Source Column Dest. Name Comment<br>id_kraj id_kraj                                                   |              |  |  |  |  |  |
| Reference Definition                                                                                  |              |  |  |  |  |  |
| On Delete: NO ACTION                                                                                  | <b>+</b>     |  |  |  |  |  |
| On Update: NO ACTION                                                                                  |              |  |  |  |  |  |
|                                                                                                    | < ≈          |  |  |  |  |  |

Rysunek 5. Okno edytora relacji.

Nadajemy relacji nazwę "zawodnik-kraj" i zmieniamy nazwę "Dest. Name" na *id\_kraj*. Zatwierdzamy wprowadzone zmiany przyciskiem OK. Teraz pozostaje nam zdefiniować pozostałe relacje 1:N w podobny sposób:

- kraj klub (klikamy najpierw na tabelę *tkraj*, następnie *tklub*),
- zawodnik klub (klikamy najpierw na tabelę tklub, nastepnie tzawodnik),
- kraj federacja (klikamy najpierw na tabelę tfederacja, następnie tkraj).

W końcowym efekcie uzyskamy rezultat taki jak na rysunku 1. Zapisujemy nasz projekt do pliku opcją *File*  $\rightarrow$ *Save*. Tak zaprojektowaną bazę danych możemy za pomocą DBDesigner4 wyeksportować do skryptu SQL-a tworzącego wszystkie tabele. Z menu *File* wybieramy *Export*  $\rightarrow$  *SQL Create Script* pojawi się nam okno, w którym zaznaczamy opcje tak jak to jest pokazane na rysunku 6.

| Export SQL Script                                                                                                    | × |
|----------------------------------------------------------------------------------------------------|---|
| General Settings          Export selected Tables only         Order Tables by Foreign Keys                                                                                                    |   |
| SQL Creates Settings         Image: Define Primary Keys       Image: Output Table Options         Image: Define Primary Keys       Image: Output Table Options         Image: Define Primary Keys       Image: Output Table Options         Image: Define Primary Keys       Image: Output Table Options         Image: Define Primary Keys       Image: Output Standard Inserts         Image: Define Primary Keys       Image: Output Standard Inserts         Image: Define Primary Keys       Image: Output Standard Inserts         Image: Output Comments       Image: Output Comments |   |
| Copy Script to Clipboard                                                                                                    |   |
| Create Indices Output Standard Inserts Define Foreign Key References when enabled in Relations' Editors Output Comments Copy Script to Clipboard Save Script to file SQL Creates saved to file bazz1.sql.                                                                                                    |   |

Rysunek 6. Okno eksportu skryptu SQL.

Zapisujemy nasz skrypt naciskając "*Save Script to file*". Teraz możemy zobaczyć wygenerowany przez nas skrypt otwierając zapisany plik w notatniku (rysunek 7).

```
CREATE TABLE tfederacja (
   id_fedracja INTEGER UNSIGNED NOT NULL AUTO_INCREMENT,
   nazwa_federacji CHAR(10) NOT NULL,
PRIMARY KEY(id_fedracja)
);
CREATE TABLE tklub (
   id_klub INTEGER UNSIGNED NOT NULL AUTO_INCREMENT.
   tkraj_id_kraj INTEGER UNSIGNED NOT NULL,
nazwa_klubu VARCHAR(45) NOT NULL,
rok_powstania YEAR NOT NULL,
   id_kraj INTEGER UNSIGNED NOT NULL,
PRIMARY KEY(id_klub),
   INDEX tklub_FKIndex1(tkraj_id_kraj)
);
CREATE TABLE tkraj (
id_kraj INTEGER UNSIGNED NOT NULL AUTO_INCREMENT,
   id_fedracja INTEGER UNSIGNED NOT NULL,
   nazwa_kraju VARCHAR(45) NOT NULL,
   id_federacja INTEGER UNSIGNED NOT NULL,
PRIMARY KEY(id_kraj),
INDEX tkraj_FKIndex1(id_fedracja)
);
CREATE TABLE tzawodnik (
   id_zawodnika INTEGER UNSIGNED NOT NULL AUTO_INCREMENT,
   id_kraj INTEGER UNSIGNED NOT NULL,
imie VARCHAR(20) NOT NULL,
nazwisko VARCHAR(45) NOT NULL,
   data_urodz DATETIME NOT NULL,
   id_klub INTEGER UNSIGNED NOT NULL,
   liczba_meczy INTEGER UNSIGNED NULL,
liczba_goli INTEGER UNSIGNED NULL,
   PRIMARY KEY(id_zawodnika),
INDEX tzawodnik_FKIndex1(id_kraj),
INDEX tzawodnik_FKIndex2(id_klub)
);
```

Rysunek 7. Skrypt SQL.

## 2. Inżynieria wstecz z wykorzystaniem DBDesigner4.

Uruchamiamy MySQL i logujemy się do niego, następnie kolejno wykonujemy polecenia:

- o create database <nazwa\_bazy>;
- o use <nazwa\_bazy>;
- o source <nazwa\_skryptu>;

gdzie *<nazwa\_skryptu>* jest to nazwa naszego zapisanego skryptu z pierwszej części ćwiczenia wraz z pełną ścieżką dostępu do niego. W ten sposób załadowaliśmy nasz projekt bazy ze wszystkimi tabelami do MySQL-a.

| 🛤 MySQL Command Line Client                                                                                            | - 🗆 | × |
|----------------------------------------------------------------------------------------------------|-----|---|
| mysql> create database baza_DBDesigner4;<br>Query OK, 1 row affected (0.00 sec)                                        |     |   |
| mysql> use baza_DBDesigner4;<br>Database changed<br>mysql> source D:baza2.sql;<br>Query OK, Ø rows affected (0.02 sec) |     |   |
| Query OK, Ø rows affected (0.03 sec)                                                                                   |     |   |
| Query OK, Ø rows affected (0.02 sec)                                                                                   |     |   |
| Query OK, Ø rows affected (0.02 sec)                                                                                   |     |   |
| mysql> show tables;                                                                                                    |     |   |
| Tables_in_baza_dbdesigner4                                                                                             |     |   |
| tfederacja<br>tklub<br>tkraj<br>tzawodnik                                                                              |     |   |
| 4 rows in set (0.00 sec)                                                                                               |     |   |
| mysql>                                                                                                    |     |   |
|                                                                                                    |     | • |

Rysunek 8. Przykład poprawnego wykonania stworzonego skryptu.

Teraz zamykamy MySQL-a, natomiast otwieramy DBDesigner4. Z menu "*Database*" wybieramy opcje "*Connect to Database*", co spowoduje pojawienie się okna wyboru połączenia.

| Select Database Connection                                                                                                    |                                   |            |               |               |             |       |  |
|----------------------------------------------------------------------------------------------------|-----------------------------------|------------|---------------|---------------|-------------|-------|--|
| Network Hosts                                                                                                    | All Database Connectio            | ns         |               |               |             |       |  |
| All Connections  All Connections  MySQL  Syl Localhost  Syl Localhost  Syl Localh | Connection                        | Туре       | Host          | Database      | Description |       |  |
| 🖻 🧰 ODBC                                                                                                    | Connection: DBD<br>Username: root | esignerMys | sql<br>Passwo | ord: xxxxxxxx |             | nnect |  |

Rysunek 9. Okno wyboru połączenia z bazą danych.

Naciskamy "New Database Connection" powinno się pojawić nowe okno, w którym wpisujemy nazwę połączenia, ustalamy parametry tego połączenia, określamy nazwę bazy

danych, z którą chcemy się połączyć oraz podajemy nazwę użytkownika i hasło. Rysunek 10 przestawia przykładowe ustawienia dla bazy danych o nazwie *"baza\_DBDesigner4"*. Ustawienia zatwierdzamy przyciskiem OK. W ten sposób zdefiniowaliśmy połączenie DBDesigner4 z MySQL-em. Zamykamy pozostałe okna.

| Data | abase Connection Editor                            | × |
|------|----------------------------------------------------|---|
|      | General Advanced                                   |   |
|      | Connection Name: DBDesigner2MySQL Driver: MySQL \$ |   |
|      | Connection Settings                                |   |
|      | Hostname: Localhost  Port: 3306                    |   |
|      | Database Name: baza_DBDesigner4                    |   |
|      | Username: root Password: *******                   |   |
|      | Description:                                       |   |
|      |                                                    |   |
|      | 🔀 Abort 🗸 OK                                       |   |

Rysunek 10. Okno edytora ustawienia połączeń.

Z menu "*DataBase*" wybieramy opcje "*Reverse Engineering*" spowoduje to pojawienie się okienka (rysunek 11), mamy w nim już zdefiniowane jedno połączenie, które wybieramy i naciskamy "*Connect*". Wtedy DBdesigner4 powinien się połączyć z MySQL i z naszą bazą danych "*baza\_DBDesigner4*". Jeśli udało się połączyć z naszą bazą danych pojawi się okienko "Reverse Engineering" (rysunek 12), w którym zaznaczamy opcję "*Build Relations*". W sytuacji nie połączenia się z bazą należy wykonać następujące polecenie w MySQL-u :

SET PASSWORD for <użytkownik@localhost> = OLD\_PASSWORD('haslo'); I ponownie wybrać opcje "*Reverse Engineering*".

| Sele | ect Database Connection     |                        |                         |           |               |             |           | × |
|------|-----------------------------|------------------------|-------------------------|-----------|---------------|-------------|-----------|---|
|      | Network Hosts               | All Database Connectio | II Database Connections |           |               |             |           |   |
|      | 🗁 All Connections           | Connection             | Туре                    | Host      | Database      | Description |           | _ |
|      | 🖨 🗁 MySQL                   | DBDesigner2My          | MySQL                   | Localhost | baza_DBDesign |             |           |   |
|      | 🕀 🚮 Localhost               |                        |                         |           |               |             |           |   |
|      | 🖻 💑 Network Hosts           |                        |                         |           |               |             |           |   |
|      | 🕀 🥞 Localhost               |                        |                         |           |               |             |           |   |
|      |                             |                        |                         |           |               |             |           |   |
|      | 🖻 🛅 SQLite                  |                        |                         |           |               |             |           |   |
|      | 🖻 🛅 Oracle                  |                        |                         |           |               |             |           |   |
|      | 🖻 🧰 MSSQL                   |                        |                         |           |               |             |           |   |
|      | 🖻 🛅 ODBC                    | J                      |                         |           |               |             |           |   |
|      |                             |                        |                         |           |               |             |           | 5 |
|      |                             | Connection: DBD        | esigner2M               | ySQL      |               |             | V Connect | J |
|      | 🗟 New Database Connection 🥒 | Username: root         |                         | Passwo    | ord: *******  |             | 🗙 Abort   |   |
|      |                             |                        |                         |           |               |             |           |   |

Rysunek 11. Okno wyboru połączenia.

| Reverse Engineering                                                                                                    | ×                                                                                                    |
|----------------------------------------------------------------------------------------------------|----------------------------------------------------------------------------------------------------|
| Database Connection                                                                                                    |                                                                                                    |
| DBDesigner2MySQL                                                                                                    | 5                                                                                                    |
| Tables<br>♥ tfederacja<br>♥ tklub<br>♥ tkraj<br>♥ tzawodnik                                                                                                    | Schema<br>All<br>Important<br>When connecting to Oracle or MS SQL<br>databases please make sure to have the<br>appropriate rights to access the system<br>tables. In doubt connect as DBA Users:<br>SYSTEM (Oracle) or sa (MS SQL). |
| General Options Use MySQL specific functions 10 Tables placed in a Row Collapse Tables to save space on Canvas Import Schema as Table Prefixes Put Default Values in Quotes        | Use Datatype substitution MySQL Standard int=INTEGER dec=DECIMAL                                                                                                    |
| <ul> <li>Build Relations</li> <li>Build Relations based on Primary Keys</li> <li>Based on Tablenames and ID-Fieldnames</li> <li>Use Native Selects to retrive Relations</li> </ul> | Create Standard Inserts from table data                                                                                                    |
| Connected to Database root@baza_D8Designer4                                                                                                    | 鞭 Execute 🛛 💥 Close                                                                                                    |

Rysunek 12. Okno Reverese Engineering.

Aby uzyskać spodziewany efekt należy nacisnąć przycisk "*Execute*", czego skutkiem będzie pojawienie się modelu naszej bazy danych.

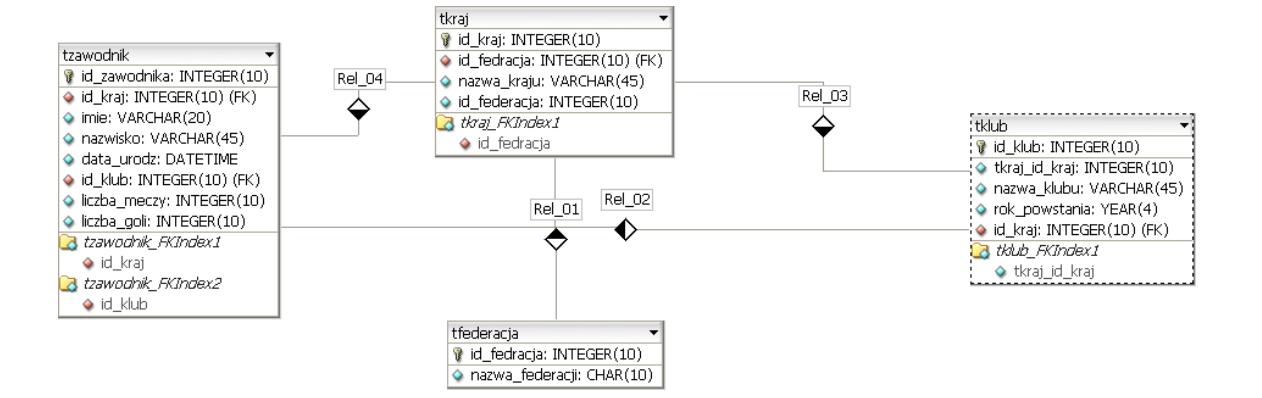